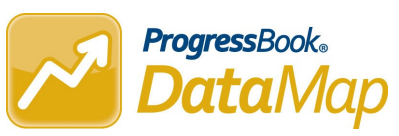

## Adding and Managing Intervention Attachments

## Uploading an Attachment to an Intervention

Navigate to DataMap > Interventions > Student Interventions.

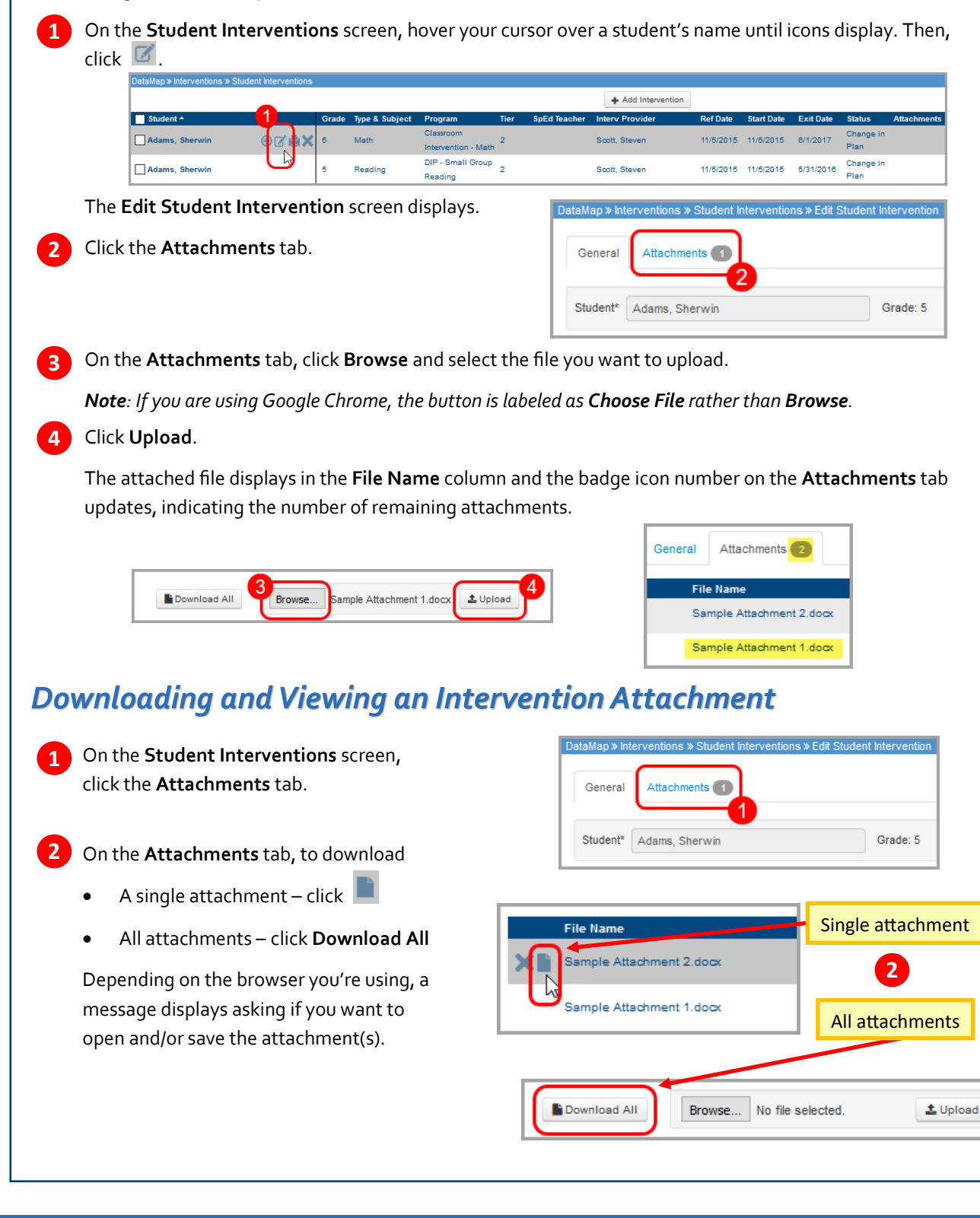

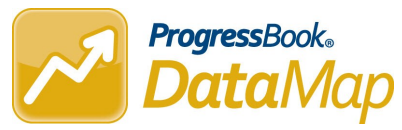

## **Deleting an Intervention Attachment**

1 On the Edit Student Intervention screen, click the Attachments tab.

| DataMap » Interventions » Student Interventions » Edit Student Intervention |                |          |
|-----------------------------------------------------------------------------|----------------|----------|
| General                                                                     | Attachments 1  |          |
| Student*                                                                    | Adams, Sherwin | Grade: 5 |

2 On the **Attachments** tab, hover your cursor over the name of the file until icons display. Then, click **M**.

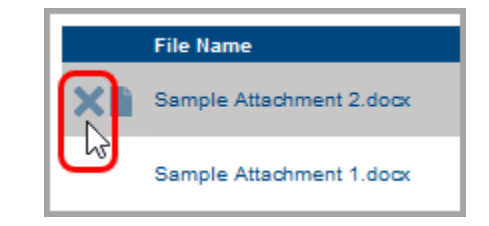

The **Confirm Delete** window displays.

Select the I am sure I want to delete this record checkbox.

## Click **Delete**.

3

4

The attached file no longer displays in the **File Name** column and the badge icon number on the **Attachments** tab updates, indicating the number of remaining attachments.